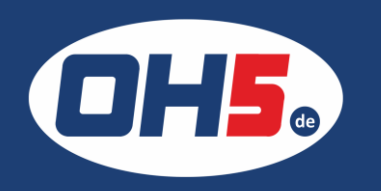

## Samsung SL-C2620

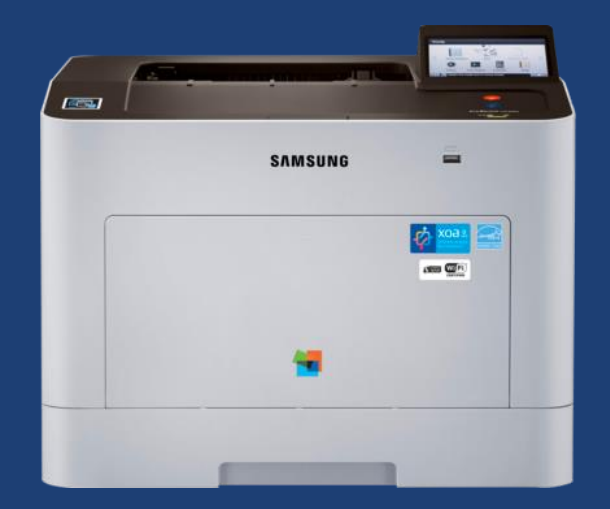

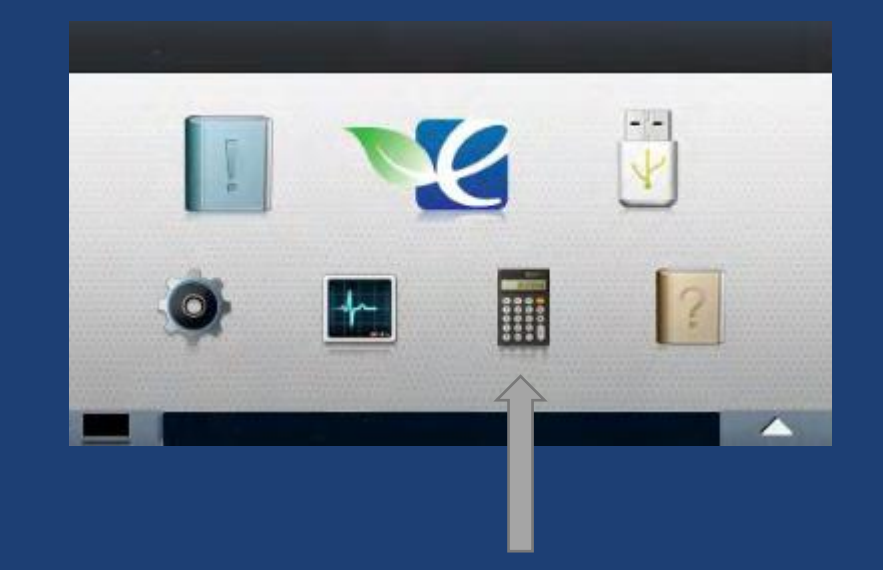

1. auf dem Touchdisplay auf das Taschenrechnersymbol klicken (Zähler) und der Zähler wird angezeigt

Alternativ kann der Zähler auch über folgenden Weg ausgedruckt werden:

- 1. auf dem Touchdisplay auf "Information" (Buch mit Ausrufezeichen) klicken
- 2. weiter bis "Auftragsberichte"
- 3. anschließend auf "Nutzungszähler" Zählerseite wird gedruckt

| Nutzung insg                              | Druck               | Kopie           | Faxdruck    | Bericht     | Gesamt               |
|-------------------------------------------|---------------------|-----------------|-------------|-------------|----------------------|
| S/W Simplex<br>Duplex                     | 10802<br>388        | 1607<br>4       | 0<br>0      | 43<br>0     | 12452<br>392         |
| S/W - Gesamt                              | 11190               | 1611            | 0           | 43          | 12844                |
| Farbe Simplex<br>Duplex<br>Farbe - Gesamt | 9548<br>424<br>9972 | 244<br>0<br>244 | 0<br>0<br>0 | 4<br>0<br>4 | 9796<br>424<br>10220 |
| Ausdrucke insg.                           | 21162               | 1855            | 0           | 47          | 23064                |